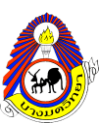

## <u>ขั้นตอนการดูผลการเรียนของนักเรียน โรงเรียนบางมดวิทยา "สีสุกหวาดจวนอุปถัมภ์"</u>

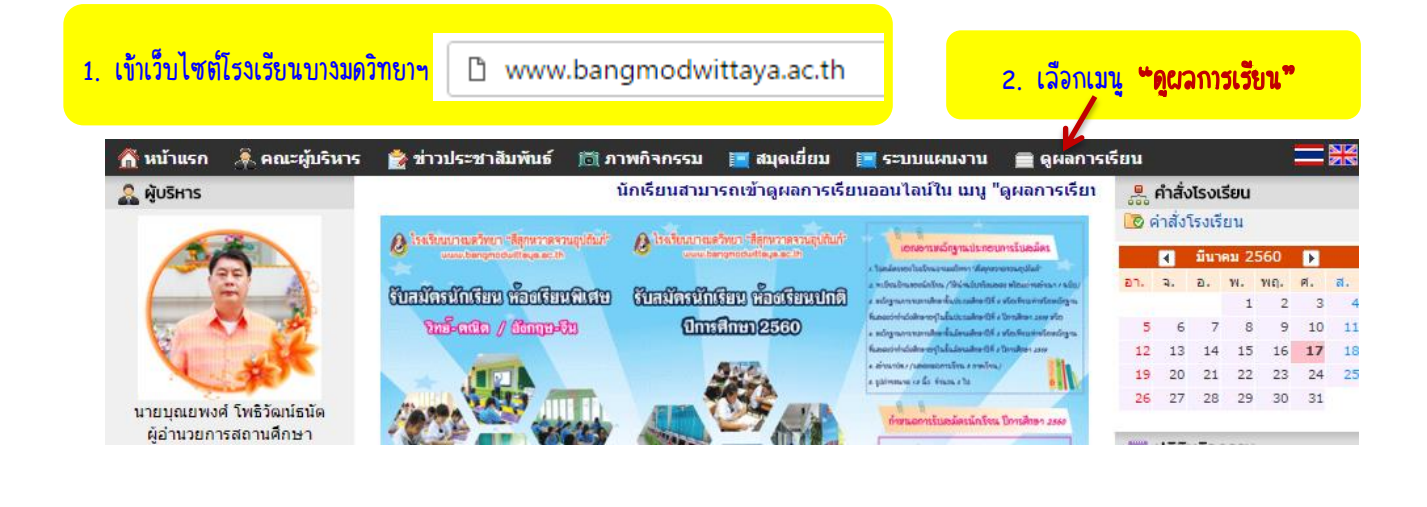

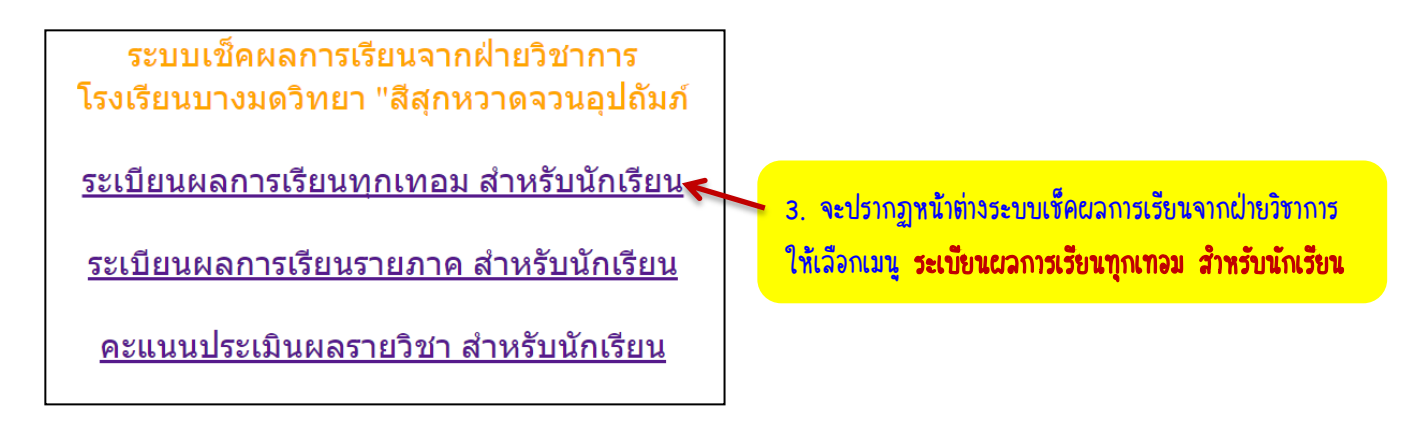

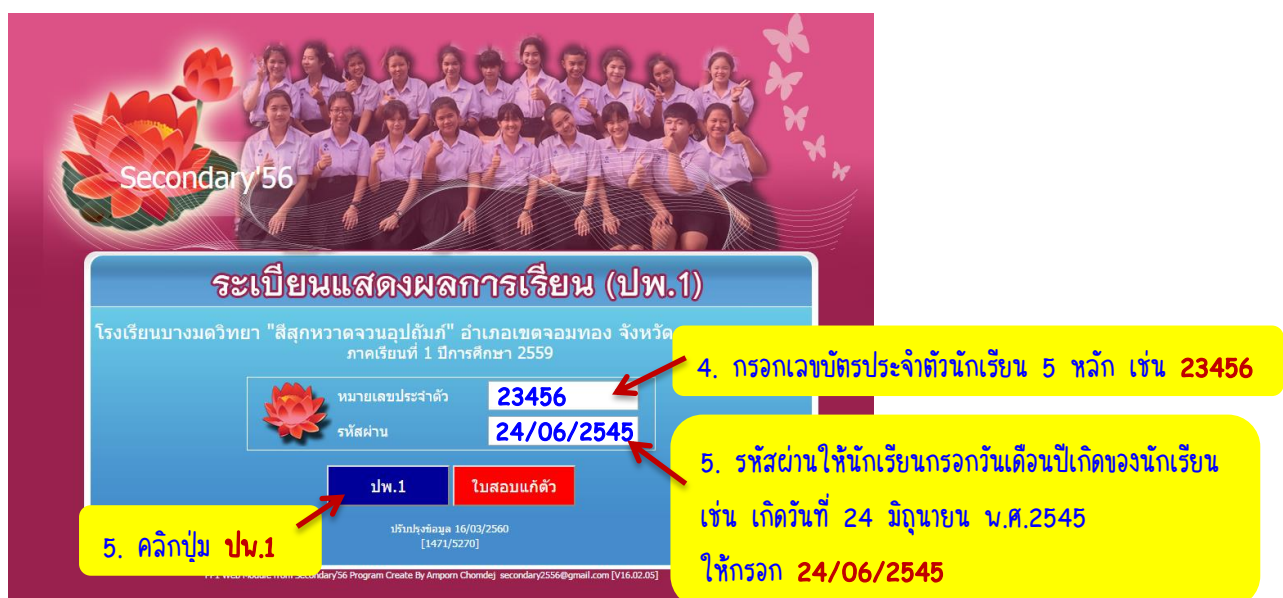

แสดงหน้าต่างระเบียนแสดงผลการเรียน (ปน.1)

|                | หมายเลขประจำตัว 234               | 98 ปีอ-สกุล           | นางสาวเส                      | าวลักษณ์       | บุญทัน ขันมัธยมศึกษาปี              | ที่ 6/ 2 [@5 |          |                |  |
|----------------|-----------------------------------|-----------------------|-------------------------------|----------------|-------------------------------------|--------------|----------|----------------|--|
|                | ปีที่ 1                           |                       |                               | ปีที่ 2        |                                     |              |          |                |  |
| รหัส           | รายวิชา                           | หน่วยกิด              | ผลการ<br>เรียน                | รหัส           | รายวิชา                             |              | หน่วยกิด | ผลการ<br>เรียน |  |
|                | ปีการศึกษา 2557 มัธยมศึกษาปีที่ 4 |                       |                               |                | <mark>ปีการศึกษา</mark> 2558 มัธยมส | จึกษาปีที่ 5 |          |                |  |
|                | ภาคเรียนที่ 1                     |                       |                               |                | ภาคเรียนที่ 1                       |              |          |                |  |
| ท31101         | ภาษาไทยพื้นฐาน1                   | 1.0                   | 4                             | ท32101         | ภาษาไทยพื้นฐาน3                     |              | 1.0      | 3              |  |
| ค31101         | คณิตศาสตร์พื้นฐาน1                | 1.5                   | 3                             | ค32101         | คณิตศาสตร์พื้นฐาน3                  |              | 1.0      | 2              |  |
| ค31201         | คณิตศาสตร์เพิ่มเดิม1              | 1.5                   | 2                             | ค32201         | คณิตศาสตร์เพิ่มเติม3                |              | 2.0      | 1.5            |  |
| <b>ə</b> 31104 | โลก ดวงดาว อวกาศ                  | 1.5                   | 3                             | <b>3</b> 30203 | ฟิสิกส์3                            |              | 2.0      | 1.5            |  |
| <b>3</b> 30201 | ฟิสิกส์1                          | 2.0                   | 3.5                           | <b>ə</b> 30223 | เคมี3                               |              | 1.5      | 2.5            |  |
| <b>3</b> 30221 | เคมี1                             | 1.5                   | 3                             | <b>ə</b> 30243 | ชีววิทยา3                           |              | 1.5      | 2              |  |
| <b>3</b> 30241 | ชีววิทยา1                         | 1.5                   | 2.5                           | ส32101         | สังคมศึกษา3                         |              | 1.0      | 4              |  |
| ส31101         | สังคมศึกษา1                       | 1.0                   | 4                             | ส30233         | หน้าที่พลเมือง                      |              | 0.5      | 4              |  |
| ส31102         | ประวัติศาสตร์                     | 0.5                   | 3.5                           | w32101         | สขตึกษาและพลตึกษาจ                  |              | 0.5      | 4              |  |
| w31101         | สุขศึกษาและพลศึกษา1               | <sub>0.</sub> สรุปส   | กระการเร                      | รยนรู          |                                     |              |          |                |  |
| w31201         | พลศึกษา1                          | <sub>0.</sub> ภาษา    | ไทย                           |                |                                     | 6.0-3.41     |          |                |  |
| ศ31101         | ศิลปะพื้นฐาน7                     | <sub>0.</sub> คณิต    | <b>สาสตร์</b>                 |                |                                     | 18.0-2.3     | 0        | 5              |  |
| <b>3</b> 30241 | เทคโนโลยีสารสนเทศ1                | 1. <mark>วิทยา</mark> | ศาสตร์                        |                | -                                   | 30.5-2.5     | 2        |                |  |
| a31101         | ดาษาลังคคษพื้นราย1                | 1 สังคม               | ศึกษา ศาส                     | สนาและวั       | ัฒนธรรม                             | 9.0-3.77     |          | 5              |  |
|                |                                   | สุขศึก                | ษาและพล                       | งศึกษา         |                                     | 6.0-3.79     |          |                |  |
|                |                                   | ศลปะ                  | 4                             | -              | <u> </u>                            | 3.0-3.08     |          | _              |  |
|                |                                   | การงา                 | นอาชพแล                       | ละเทค เน       | เลย                                 | 7.0-3.57     |          | -              |  |
|                |                                   | ภาษา                  | ดางประเท                      | 19             |                                     | 12.0-3.0     |          |                |  |
|                |                                   | การศ                  | าษาคนคว                       | าดวยตนเ        | เอง                                 | 2.0-4.00     |          |                |  |
|                |                                   | ผลกา                  | ารเรยนเฉ                      | ລຍຸດລວ         | ดหลกสูตร                            | 93.5-2.      |          |                |  |
|                |                                   | ร้อยล                 | ะ ของผลก                      | าารเรียนเ      | ฉลียตลอดหลักสูตร                    |              |          | 1              |  |
|                |                                   | ร้อยล<br>ชาติข้       | ะ ของผล <i>ก</i><br>ันพื้นฐาน | ารทดสอ         | เบทางการศึกษาระดับ                  |              |          |                |  |
|                |                                   | ผลกา                  | ารเรียนเฉ                     | ลี่ยรวม        |                                     |              |          |                |  |

## แสดงหน้าต่างระเบียนแสดงผลการเรียนทุกปีการศึกษา

6. เมื่อเลื่อนหน้าต่างลงมาด้านล่างสุดจะปรากฏปุ่ม จำนวน 2 ปุ่มดังกล่าว ซึ่งสามารถพิมพ์เอกสาร ออกมาดูได้ โดยจะเป็นรูปแบบไฟล์ PDF

## 8. นักเรียนสามารถบันทึกไฟล์ ปน.1 ได้ โดยการคลิกปุ่มนี้

|                                                                      |                      |            | 1/1                               |                           |            |          |                                     |          |          | ° ± 👼                                         |
|----------------------------------------------------------------------|----------------------|------------|-----------------------------------|---------------------------|------------|----------|-------------------------------------|----------|----------|-----------------------------------------------|
| ระเบียนแสดงผะ<br>ปพ.1 : พ ชุดที่                                     | ลการ                 | เรีย       | บนหลักสูตรแกนกลางการศึกษ<br>เลข   | หาขั้น<br><sub>เที่</sub> | มพื้       | ันฐาน    | ระดับมัธยมศึกษาตอน                  | ľ        | 7. 1     | นักเรียนสามารถพิมพ์ ปน.1 ได้ โดยการคลิกป่มนี้ |
| โรงเรียน บางมดวิทยา "สีสุกหวาดจวนธ<br>สังกัด สำนักงานคณะกรรมการการที | อุปถัมภ์<br>Inษาขั้น | พื้นฐ      | 14                                |                           |            |          |                                     |          |          |                                               |
| ดำบล/แขวง บางมด                                                      |                      |            | ซื่อ                              |                           |            |          |                                     |          |          |                                               |
| อำเภอ/เขต เขตจอมทอง                                                  |                      |            | ซือสกุล                           |                           |            |          |                                     |          |          |                                               |
| จังหวัด กรุงเทพมหานคร                                                |                      |            | เลขประจำ                          |                           |            |          |                                     |          |          |                                               |
| สำนักงานเขตพื้นที่การศึกษา บัธยมศึกษา เขต                            | a 1                  |            | เลขประจำ                          |                           |            |          |                                     |          |          |                                               |
| วันเข้าเรียน                                                         |                      |            | เกิดวันที่                        |                           |            |          |                                     |          |          |                                               |
| โรงเรียนเดิม                                                         |                      |            | LTHE                              |                           |            |          |                                     |          |          |                                               |
| จังหวัด                                                              |                      |            | ชื่อ-ชื่อสกุม                     |                           |            |          |                                     |          |          |                                               |
| ชั้นเรียนสุดท้าย                                                     |                      |            | ชื่อ-ชื่อสกะ                      |                           |            |          |                                     |          | ••       |                                               |
| • • •                                                                |                      |            | ผลการเรียนรายวิชา                 |                           |            |          |                                     |          |          |                                               |
| รพัส/รายวิชา                                                         | พน่วยกิต             | สลการเรียน | รหัส/รายวิชา                      | พน่วยกิด                  | ผลสาวเรียน |          | รหัส/รายวิชา                        | พก่วยกิต | สอการใชน |                                               |
| ปีการศึกษา 2557 มัธยมศึกษาปีที่ 4                                    | $\square$            |            | ปีการศึกษา 2558 มัธยมศึกษาปีที่ 5 |                           |            |          | ปีการศึกษา 2559 มัธยมศึกษาปีที่ 6   |          |          |                                               |
| ภาคเรียนที่ 1                                                        |                      |            | ภาคเรียนที่ 1                     |                           |            |          | ภาคเรียนที่ 1                       |          |          |                                               |
| ท31101 ภาษาไทยพื้นฐาน1                                               | 1.0                  | 4          | ท32101 ภาษาไทยพื้นฐาน3            | 1.0                       | 3          | M33101   | ภาษาไทยพื้นฐาน5                     | 1.0      | 2.5      |                                               |
| ค31101 คณิตศาสตร์พื้นฐาน1                                            | 1.5                  | 3          | ค32101 คณิตศาสตร์พื้นฐาน3         | 1.0                       | 2          | P33101   | คณิตศาสตร์พื้นฐาน                   | 1.0      | 2        |                                               |
| ค31201 คณิตศาสตร์เพิ่มเติม1                                          | 1.5                  | 2          | ค32201 คณิตศาสตร์เพิ่มเติม3       | 2.0                       | 1.5        | 5 P33201 | คณิตศาสตร์เพิ่มเติม5<br>ซึ่งสีมนตร์ | 2.0      | 2.5      |                                               |
| 020201 DRo.51                                                        | 1.5                  | 3          | 130205 mana5                      | 2.0                       | 1.         | 130245   | Davie                               | 1.5      | 2        |                                               |
| 130201 Haria1                                                        | 1.5                  | 3.5        | 130223 IRIJ3<br>130243 สีวรีพยา3  | 1.5                       | 2          | 130205   | ทกากว<br>เคมี5                      | 1.5      | 2        |                                               |
| 230261 527wan1                                                       | 1.5                  | 2.5        | ส32101 สังคมศึกษา3                | 1.0                       | á          | 833101   | สังคมศึกษา5                         | 1.0      | 4        |                                               |
|                                                                      | 1.0                  |            | #20222 INTERNITOR                 | 0.5                       |            | #33102   | ประวัติสารณ์                        | 0.5      |          |                                               |